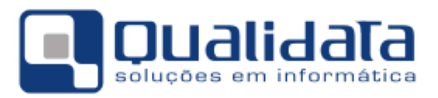

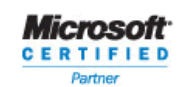

# **Q-Acadêmico**

## Manual Censo da Educação Superior 2012

Revisão 00

#### SUMÁRIO

| 1. | IMPORTAÇÃO        | 2 |
|----|-------------------|---|
| 2. | VÍNCULO DOS DADOS | 2 |
| 3. | EXPORTAÇÃO        | 2 |

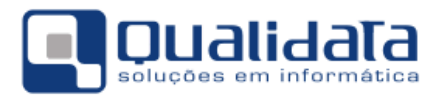

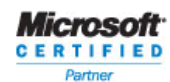

### 1. Importação

Faça a importação dos códigos dos alunos no INEP – Censo Superior para o Q-Acadêmico para abastecer o sistema com os códigos de aluno gerados pelo INEP.

- 1. Faça download do arquivo contendo os dados dos alunos no site do Censo Superior.
- Acesse a tela de importação dos dados para o Q-Acadêmico através do módulo/aplicação Registro Escolar, no menu Procedimentos → Programas de Integração → Importar dados Censo Superior.
- 3. Na tela, selecione:
  - a. Exportador: Censo Superior 2012 Alunos
  - b. Tipos de Registros: Alunos Tipo 41
  - c. Campo de Busca no Q-Acadêmico: 'Código Interno', 'Matricula', 'Nome' ou 'CPF'
- 4. Clique no botão 'Abrir Arquivo' e localize o arquivo com as informações baixadas do site do Educacenso.
- 5. Clique em 'Processar Arquivo' e aguarde o término do processamento.

OBS: Você pode repetir o procedimento de importação escolhendo outro 'Campo de Busca no Q-Acadêmico'. Dessa forma, se o sistema não conseguiu realizar o mapeamento de um aluno com seu respectivo código no INEP usando a verificação por 'Código Interno', você pode tentar efetuar a importação e associação por 'Nome' ou ainda 'CPF'.

#### 2. Vínculo dos Dados

Faça a vinculação dos dados de alunos que não puderam ser relacionados automaticamente.

- Acesse, no módulo Registro Escolar o menu Procedimentos → Programas de Integração → Configurar Programas de Integração.
- 2. Selecione o programa 'Censo Educação Superior'.
- Na guia Tabelas, selecione a tabela para a qual você necessita fazer a relação de dado do Q-Acadêmico com o dado no INEP. Para o Censo Superior 2010 a única tabela necessária é a 'MATRICULAS'.
- 4. Na guia Valores das tabelas faça a relação entre o Código no Programa de Integração (código da matricula no INEP) e a mesma informação no Q-Acadêmico.

#### 3. Exportação

Exporte os dados do Censo Superior 2012.

- 1. Acesse o módulo Configuração. Selecione o menu Configurações → Exportar dados para arquivos.
- 2. Selecione o exportador Censo Superior 2012 Alunos
- 3. Clique em 'Gerar Arquivo' e espere os dados serem gerados.
- 4. Ao final do processamento clique em 'Salvar Arquivo', salvando o mesmo em um lugar seguro e procedendo em seguida o Upload das informações para o site do Educacenso.
- Repita os passos 2, 3 e 4 acima, selecionando o exportador 'Censo Superior 2012 Docentes' no passo 2, para exportar os dados de professores atuantes em cursos de nível superior.